Neptun Hallgatói jelenlét rögzítése / Óranyilvántartás

Az óranyilvántartás csak akkor rögzíthető, ha a kurzus órarendi alkalma már elkezdődött. Minden órát külön kell rögzíteni, érdemes tehát az óra után megcsinálni. Amennyiben kontakt óráról van szó, akkor a kurzus hallgatói listáját kinyomtatva, a hallgatók aláírásukkal igazolják a jelenlétet, melyet így/ez alapján tudunk rögzíteni a Neptun rendszerben. Digitális/online óra esetén a Meet beszélgetés résztvevőit kell az oktatónak rögzítenie, ebben az esetben nincs aláírt jelenléti ív.

A rögzítés menete: az Óranyilvátartás a kurzus adatlapjának egyik (3.) füle (lásd az alábbi képen) [a képekre helyezett kék téglalapokkal az "érzékeny" adatokat kitakartam]

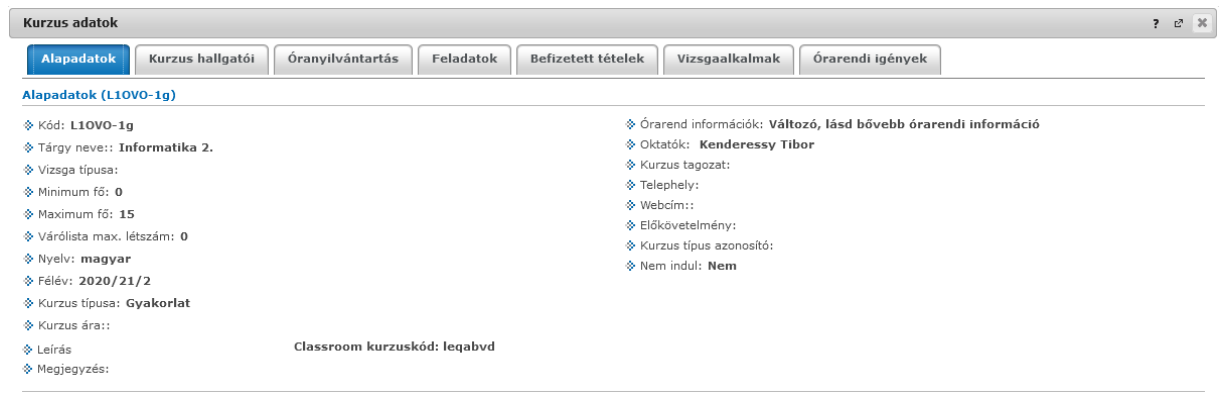

Ezt az adatlapot az Oktatás / Kurzusok menüpontot kiválasztva, a megfelelő félév listáztatása után a kurzus Tárgy név vagy Kurzus kód linkjére kattintva, illetve az Oktatás / Órarend menüpontból az adott órára kattintva lehet elérni (A Kurzus hallgatói névsorának nyomtatása is ezen lépésekkel zajlik).

Ha még nem volt óra, vagy minden óra rögzítve lett, akkor az alábbi képet kell, lássuk az Óranyilvántartás fülre lépve:

| Kurzus adatok                    |                         |                                |                                 |                              |             | ? 🖉                 | x |
|----------------------------------|-------------------------|--------------------------------|---------------------------------|------------------------------|-------------|---------------------|---|
| Alapadatok Kurzus hallgat        | tói Óranyilvánta        | artás Feladatok Befiz          | etett tételek Vizsgaalkalmak Ó  | brarendi igények             |             |                     |   |
| Rögzítendő alkalmak Rögz         | rített alkalmak         |                                |                                 |                              |             |                     |   |
| Rögzítendő óranyilvántartások    | :: (0)                  |                                |                                 |                              | as          | 1 👌 🖉               | ) |
| Műveletek: Oktatói jelenlét rög: | zítése a kijelölt elem  | ekhez 🛛 Új óranyilvántartás fe | elvitele                        |                              | 1 0         | ldalméret 20 🗸      |   |
| Óra kezdete - vége               | Félév <sup> </sup> ▲  ] | Tárgy/Konzultáció kód          | Tárgy/Konzultáció név           | Kurzus kód                   | Típus       | Kijelölés           |   |
| Nincs találat                    |                         |                                |                                 |                              |             |                     |   |
| Találatok száma:0-0/0 (47 ms)    |                         |                                | Műveletek: Oktatói jelenlét rög | jzítése a kijelölt elemekhez | Új óranyilv | rántartás felvitele |   |

Ha már volt óránk, akkor a fenti táblázat tartalmaz találatokat, pl:

| Kurzus adatok                                          |           |                           |                       |               |                    | ?          | 12° X |
|--------------------------------------------------------|-----------|---------------------------|-----------------------|---------------|--------------------|------------|-------|
| Alapadatok Kurzus hallgatói Óranyilvánta               | rtás Fela | adatok Befizetett tételek | Vizsgaalkalmak Óra    | rendi igények |                    |            |       |
| Rögzítendő alkalmak Rögzített alkalmak                 |           |                           |                       |               |                    |            |       |
| Rögzítendő óranyilvántartások: (14)                    |           |                           |                       |               | ns                 | 8 🕈        | P     |
| Műveletek: Oktatói jelenlét rögzítése a kijelölt eleme | khez Új ć | ranyilvántartás felvitele |                       |               | 1 Old              | alméret 20 | ~     |
| Óra kezdete - vége                                     | Félév  ▲  | Tárgy/Konzultáció kód     | Tárgy/Konzultáció név | Kurzus kód    | Típus              | Kijelölés  |       |
|                                                        |           | BTA100003N                | Informatika 1.        |               | Órarendi óratartás |            | +     |
|                                                        |           | BTA100003N                | Informatika 1.        |               | Órarendi óratartás |            | •     |
|                                                        |           | BTA100003N                | Informatika 1.        |               | Órarendi óratartás |            | +     |
|                                                        |           | BTA100003N                | Informatika 1.        |               | Órarendi óratartás |            | ÷     |

Ha nem jelenik meg a találati halmazt tartalmazó rész, akkor a Rögzítendő és Rögzített alkalmak alfülek közötti váltással újratöltődik az ablak.

Egy adott óra hallgatóinak jelenlétét az időpont sorának végén lévő + jelre kattintva a megjelenő Nyilvántartás rögzítése opcióval (egyetlen lehetőség) tudjuk felvinni a rendszerbe:

| Kurzus adatok                                                   |                           |                       |                |                         | ?         | E3 X |
|-----------------------------------------------------------------|---------------------------|-----------------------|----------------|-------------------------|-----------|------|
| Alapadatok Kurzus hallgatói Óranyilvántartás Fel                | adatok Befizetett tételek | Vizsgaalkalmak Ór     | arendi igények |                         |           |      |
| Rögzítendő alkalmak Rögzített alkalmak                          |                           |                       |                |                         |           |      |
| Rögzítendő óranyilvántartások: (14)                             |                           |                       |                | <b>R15</b>              | 1         | P    |
| Műveletek: Oktatói jelenlét rögzítése a kijelölt elemekhez Új ó | ranyilvántartás felvitele |                       |                | 1 Olda                  | lméret 20 | - ~  |
| Óra kezdete - vége Félév <sup> </sup> ▲                         | Tárgy/Konzultáció kód     | Tárgy/Konzultáció név | Kurzus         | Nyilvántartás rögzítése | Kiielölés |      |
|                                                                 | BTA100003N                | Informatika 1.        |                | Órarendi óratartás      |           | •    |
|                                                                 | BTA100003N                | Informatika 1.        |                | Órarendi óratartás      |           |      |
|                                                                 | BTA100003N                | Informatika 1.        |                | Órarendi óratartás      |           |      |
|                                                                 | BTA100003N                | Informatika 1.        |                | Órarendi óratartás      |           |      |
|                                                                 | BTA100003N                | Informatika 1.        |                | Órarendi óratartás      |           | •    |
|                                                                 | BTA100003N                | Informatika 1         |                | Órarendi óratartás      |           |      |

Újabb ablak nyílik meg, melyben minden hallgató neve után egy legördülő menüből választható a hozzá tartozó adat: Üres, Megjelent, Nem jelent meg vagy Késett.

| Órarendi óra                      | 2 🗙                           |
|-----------------------------------|-------------------------------|
| ♦ Óra kezdete                     |                               |
| ♦ Óra vége                        |                               |
| & Létszám                         |                               |
| ♦ Óra tárgya                      |                               |
| ♦ Órarendi óra kezdete            |                               |
| ♦ Órarendi óra vége               |                               |
|                                   |                               |
|                                   | 🖺 📩 🥭                         |
| Műveletek: Mindenki megjelent     |                               |
| Hallgató neve 🔺 Neptun kód Képzés | Jelenlét                      |
|                                   |                               |
|                                   | Megielent                     |
|                                   | Nem jelent meg                |
|                                   | Késett                        |
| Találatok száma:1-4/4 (31 ms)     | Műveletek: Mindenki megjelent |
| <                                 | >                             |

Ideális esetben mindenki jelen volt, melyet a mindenki megjelent gombbal tudunk felvinni a legegyszerűbben. Miután minden név mellett az általunk beállítani kívánt adat látható, a Nyilvántartás mentése gombbal (ablak alján, lehet nem látszik, mert kilóg az ablak a képernyőből)

Nyilvántartás mentése

Vissza

## tudjuk rögzíteni az adatokat,

| Órarendi óra                 |                   | e ×                           |
|------------------------------|-------------------|-------------------------------|
| 🔅 Óra kezdete                |                   |                               |
| 🔅 Óra vége                   |                   |                               |
| 🔅 Létszám                    |                   |                               |
| Óra tárgya                   |                   |                               |
| :                            |                   |                               |
| :                            | Elbírálásra vár   |                               |
|                              |                   | 🗎 📥 🗶 🥭                       |
| Műveletek: Mindenki megjele  | ent               |                               |
| Hallgató neve 🔺              | Neptun kód Képzés | Jelenlét                      |
|                              |                   | Megjelent 💌                   |
|                              |                   | Megjelent 💌                   |
|                              |                   |                               |
|                              |                   | Megjelent 💌                   |
| Találatok száma:1-4/4 (0 ms) |                   | Műveletek: Mindenki megjelent |

## melyről ennek az ablaknak a bezárása után a rendszer visszaigazoló üzenetet küld (újabb ablak $\odot$ )

| Félév 🔺      | Tárgy/Konzultáció kód                                     | Tárgy/Konzultáció név      |                | Kurzı |
|--------------|-----------------------------------------------------------|----------------------------|----------------|-------|
| Siker        |                                                           |                            | C <sup>7</sup> | NITAN |
|              | Sikeres mentés! A rögzített                               |                            |                | N1TAN |
| $\checkmark$ | óranyilvántartást/óranyilván<br>rögzített alkalmak fülön! | tartásokat megtekintheti a |                | V1TAN |
|              | rogeneere antannan raion.                                 |                            |                | V1TAN |
|              |                                                           |                            |                | N1TAN |
|              |                                                           |                            |                | N1TAN |
| Vissza       |                                                           |                            |                | N1TAN |
| 2020/21/1    | BTA100003N                                                | Informatika 1.             |                | N1TAN |

## Ezzel az adott időpont sora átkerül a Rögzítendő alkalmak alfülről a Rögzített alkalmak-hoz.

| Kuizus adatok                                     |        |                           |                       |                |                    | r = _                       |
|---------------------------------------------------|--------|---------------------------|-----------------------|----------------|--------------------|-----------------------------|
| Alapadatok Kurzus hallgatói Óranyilvántar         | rtás 🛛 | Feladatok Befizetett téte | lek Vizsgaalkalmak    | Órarendi igény | ek                 |                             |
| Rögzítendő alkalmak Rögzített alkalmak            |        |                           |                       |                |                    |                             |
|                                                   |        |                           |                       |                |                    | 🖺 🗏 🥭                       |
| Műveletek: Nyomtatás Összesített jelenléti statis | ztika  |                           |                       |                |                    | 1 Oldalméret 20 v           |
| Óra kezdete - vége                                | Félév  | Tárgy/Konzultáció kód     | Tárgy/Konzultáció név | Kurzus kód     | Típus              | Státusz                     |
|                                                   |        | BTA100003N                | Informatika 1.        |                | Órarendi óratartás | Elbírálásra vár 🛛 🛨         |
| Találatok száma:1-1/1 (16 ms)                     |        |                           |                       | Műveletek: Ny  | vomtatás Összes    | ített jelenléti statisztika |

Az időpont sorának végén lévő + jel a következő opciókat kínálja: Törlés, Módosítás, Megtekintés. Mivel mindegyik nyilvánvaló, így nem is mondok róla semmit, csak annyit, hogy a Módosítás és Megtekintés ugyanazt az ablakot (egyébként a rögzítési ablakkal is megegyezik) hozza be, Megtekintés esetén nem módosíthatóak az adatok. ©

| KUIZUS dudlok                 |                                  |                           |                       |                |                    | :                     | B. 💌  |
|-------------------------------|----------------------------------|---------------------------|-----------------------|----------------|--------------------|-----------------------|-------|
| Alapadatok Kurzus hall        | gatói Óranyilvántartás I         | Feladatok Befizetett téte | elek Vizsgaalkalmak   | Órarendi igény | ek                 |                       |       |
| Rögzítendő alkalmak Rö        | ögzített alkalmak                |                           |                       |                |                    |                       |       |
|                               |                                  |                           |                       |                |                    | 1 🗄 👌                 | P     |
| Műveletek: Nyomtatás Ös       | sszesített jelenléti statisztika |                           |                       |                | Törlés             |                       | ~     |
|                               |                                  |                           |                       |                | Módosítás          |                       |       |
| Óra kezdete - vége            | Félév                            | Tárgy/Konzultáció kód     | Tárgy/Konzultáció név | Kurzus kód     | Megtekintés        |                       |       |
|                               |                                  | BTA100003N                | Informatika 1.        |                | Órarendi óratartás | Elbírálásra vár       | •     |
| Találatok száma:1-1/1 (16 ms) |                                  |                           |                       | Műveletek: N   | omtatás Összesí    | tett jelenléti statis | ztika |

Miután rögzítettük az óráinkat a következő hasznos gomb segítheti munkánkat (pl.: megtagadható-e az aláírás a gyakorlati órákról való hiányzás miatt, eléri e a TVSZ-ben megadott mértéket?!): Összesített jelenléti statisztika. Alapértelmezetten a Hallgatónként megjelenítéssel nyílik meg az ablak, melyben a Megjelent és Nem jelent meg oszlopok (ha ki lett töltve a hiányzónál a Nem jelent meg adat) összege jelenti a félévben megtartott órák számát, melyből már mindenki tud százalékot számolni. ©

| Összesített jelenléti stati | sztika      |                                    |                |        |             | ? 🖉 🗙          |
|-----------------------------|-------------|------------------------------------|----------------|--------|-------------|----------------|
| ♦ Megjelenítés              |             | ●Hallgatónként<br>○óraalkalmanként |                |        |             |                |
| Tantárgy: Informatika 1.    | - BTA100003 | BN; Kurzus: N1TAN-g                |                |        | <b>A</b> .5 | 🗏 🗶 🦉          |
|                             |             |                                    |                |        |             |                |
| Hallgató neve  ▲            | Neptun kód  | Termek                             | Nincs kitöltve | Késett | Megjelent   | Nem jelent meg |
|                             |             | M110 - Neumann János               | 0              | 0      | 1           | 0              |
|                             |             | M110 - Neumann János               | 0              | 0      | 1           | 0              |
|                             |             | M110 - Neumann János               | 0              | 0      | 0           | 0              |
|                             |             | M110 - Neumann János               | 0              | 0      | 1           | 0              |
| Találatok száma:0-0/0 (16 i | ms)         |                                    |                |        |             |                |

Ha üresen hagyjuk (lásd feljebbi képen a harmadik hallgató), akkor a jelenléti statisztikából nehezebb meghatározni a ténylegesen megtartott órák számát. (Egyébként mivel alkalmakat rögzít és nem órákat, így a fenti képeken bemutatott példa is 2 órát jelent.)

Óraalkalmankénti megjelenítésben azt látjuk, hogy az egyes alkalmakkor hányan voltak ott, hányan hiányoztak.